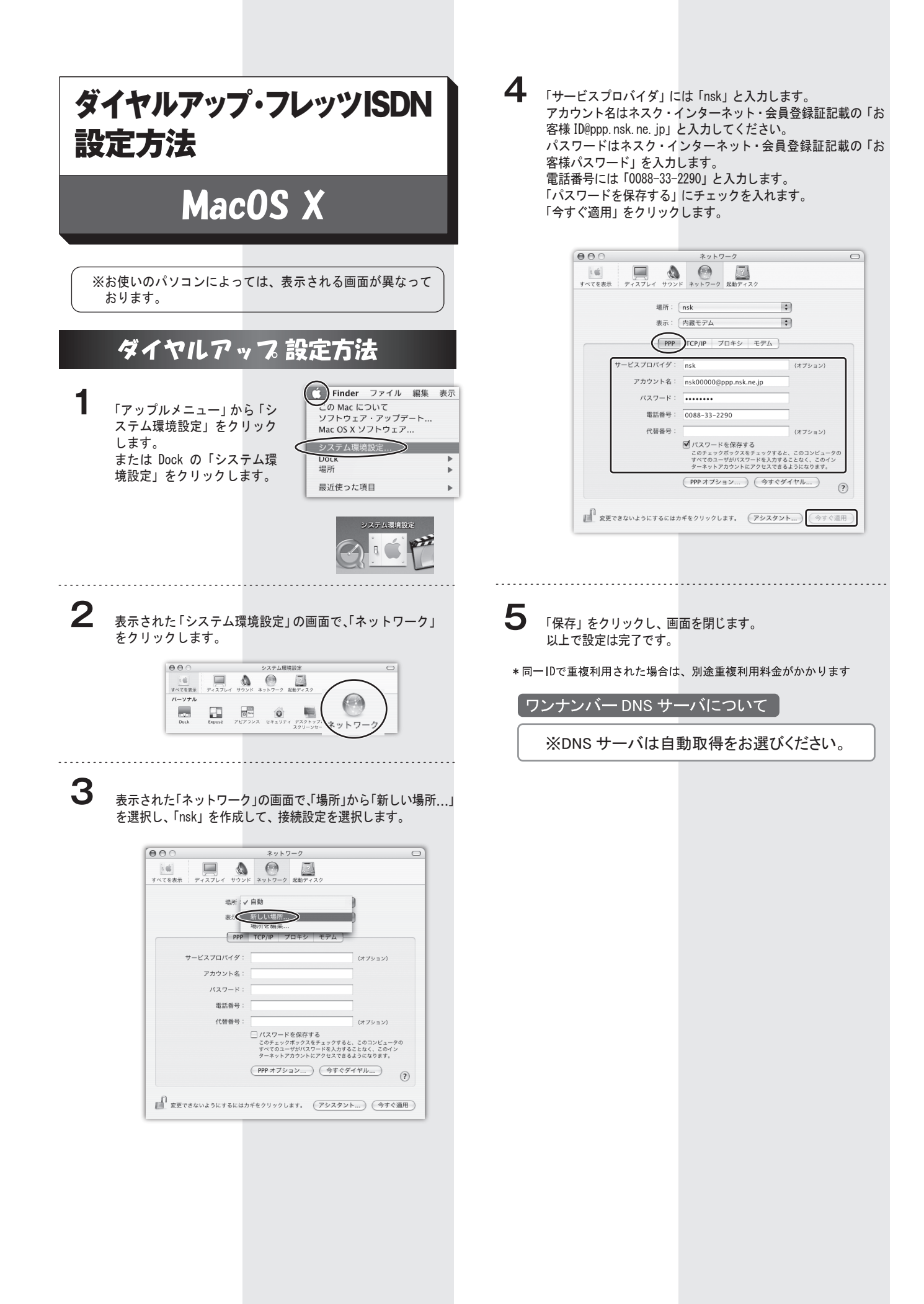

## フレッツ・ISDNの設定方法

「ダイヤルアップの接続方法」にある、「1」〜「3」までの手 順を設定します。 詳しくは、前ページを参照してください。

.....

2

1

nskの接続設定画面の「PPP」タブの画面を選択し、アカウン ト名と電話番号を入力します。

通常のダイヤルアップの設定の「前ページの4」までと、ほ とんど変更箇所はありません。

ISDNでの変更箇所は、接続先電話番号を局番なし「1492」と してください。

間違えて「0088-33-2290」に接続しますと、通常の電話料金 が発生してしまいますのでご注意ください。

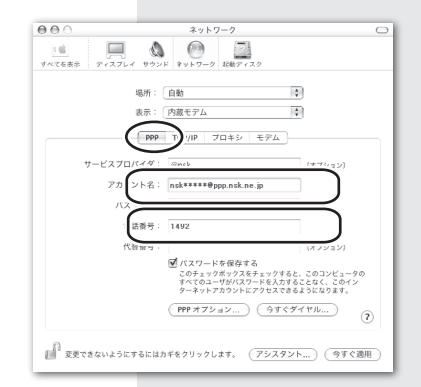

## アカウント名

「(お客様ID)@fis.nsk.ne.jp」と入力します。 (例:お客様IDが「nsk\*\*\*\*\*」の場合、「nsk\*\*\*\*@fis.nsk.ne.jp」)

## 電話番号

「1492(市外局番なし)」と入力します。 ※間違えて「0088-33-2290」にダイヤルアップ接続しますと、 通常の電話料金が発生してしまいますのでご注意ください。

.....

保存ボタンで画面を閉じます。 以上で設定は完了です。

※ ダイヤルアップルーターをご利用の場合は、ルーター側で設定 が必要です。 詳しくはルーターのメーカーまでお問い合わせください。

\*同一IDで重複利用された場合は、別途重複利用料金がかかります

DNS サーバについて

3

※DNS サーバは自動取得をお選びください。

## 接続方法

Dockの「Finder」をクリックします。

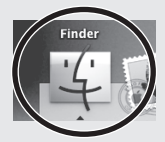

2 「Finder」の画面メニューから「Application」をクリック します。 ○ ⊖ ⊖
▲ ▶ 認 三 Ⅲ 孕▼ 或6 表示 アクション は世 🛄 liser のコンピュータ E Machintosh HD A Image Capture Desktop  $\odot$ ê rnet Conn tet Exploi 伦 G Movies Music 50 Norton Solution 4 夜日、2.13 G8 空き 3 「Application」画面から「Internet Connect」(もしくは、 「インターネット接続」)をクリックします。 検索 B User 01281-9 Ë Machintosh HD Desktop é User ( )Doi 「内蔵モデム」の画面が表示されます。 接続内容を確認しましたら、「接続」をクリックすると、 インターネット接続が開始されます。

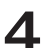

| 000                 | 内蔵モデム                     |
|---------------------|---------------------------|
|                     | Д<br>И<br>И               |
| <b>語</b> 父:         | 定: (ensk (主電話書号)          |
| 電話番                 | 号: 1492                   |
| アカウント               | 名: nsk*****@fis.nsk.ne.jp |
| バスワー                | K :                       |
| ■メニューバーにモデムの状況を表示する |                           |
| 状況: 待機中             | 接続                        |